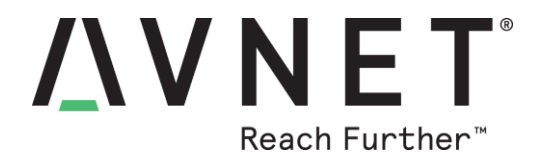

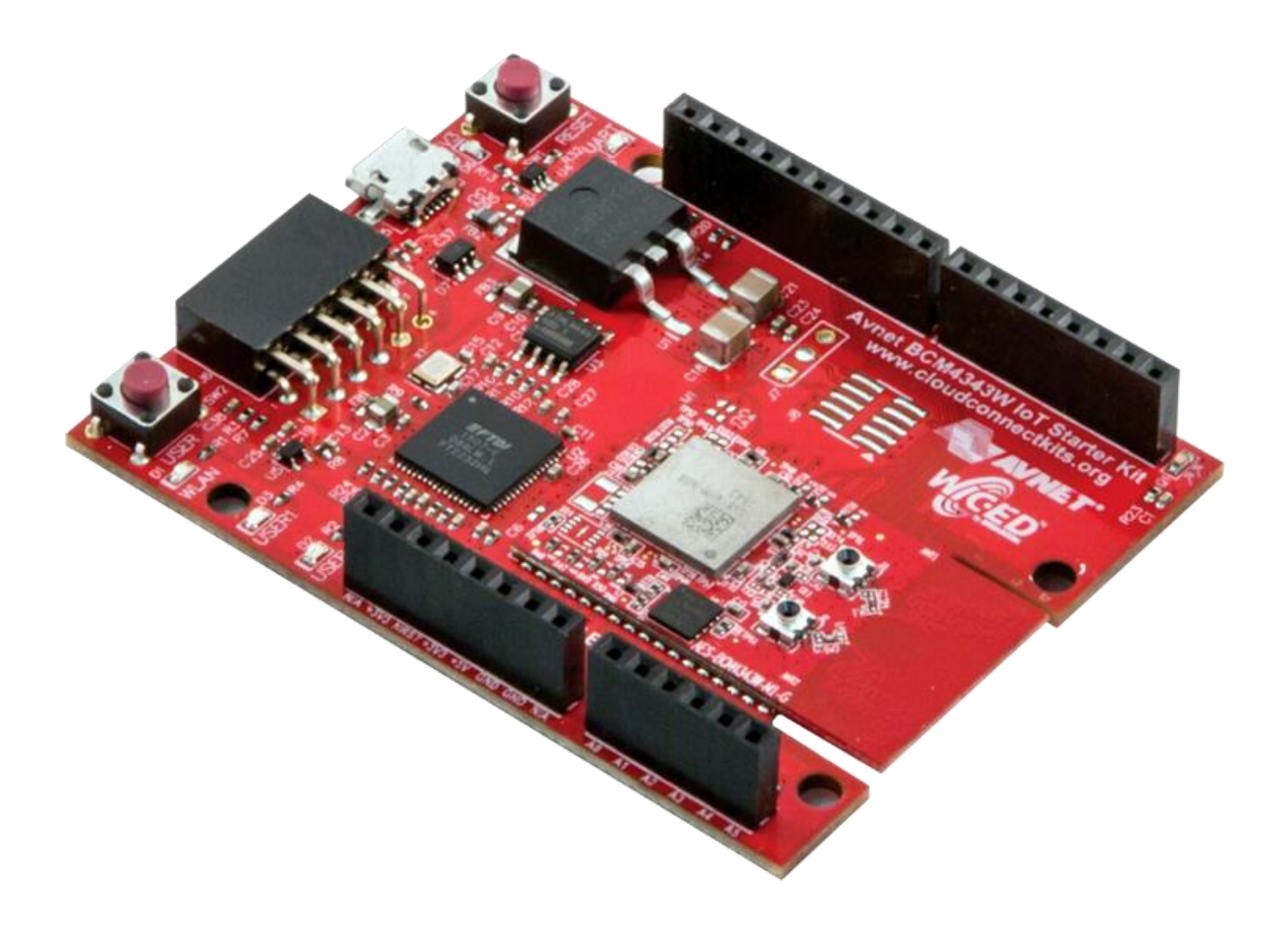

# BCM4343W IoT Starter Kit Getting Started Guide

Version 2.1

Page 1 Copyright © 2017 Avnet, Inc. AVNET, "Reach Further," and the AV logo are registered trademarks of Avnet, Inc. All other brands are the property of their respective owners. LIT# 5177-GSG-BCM4343W-v1

### **Prior Version History**

| Version | Date       | Comment                                                                                                    |
|---------|------------|----------------------------------------------------------------------------------------------------|
| 1.0     | 10/23/2015 | Initial Release                                                                                                    |
| 1.1     | 20/30/2015 | Procedure updated to include<br>remote control of LED plus email<br>and SMS text messages to<br>User's cellphone                                             |
| 2.0     | 11/15/2016 | Updated to show latest AWS<br>user interfaces and color<br>scheme. All references to<br>WICED SDK and BCM4343W<br>device changed from Broadcom<br>to Cypress |
| 2.1     | 11/29/2016 | Updated board photos                                                                                                    |

## Contents

| 1 | Intr | oduction                      |                                           |
|---|------|-------------------------------|-------------------------------------------|
| 2 | Wh   | at's Inside the Box?          |                                           |
|   | 2.1  | BCM4343W IoT Starter Kit Ki   | contents4                                 |
| 3 | Wh   | at's on the Web?              | 5                                         |
|   | 3.1  | Tutorials and Reference Desig | ns:5                                      |
|   | 3.2  | Trainings and Videos:         | 5                                         |
|   | 3.3  | BCM4343W IoT Starter Kit Ke   | y Features6                               |
|   | 3.4  | Overview: AWS IoT Service     |                                           |
|   | 3.5  | Overview: Out-of-box Shadow   | Example                                   |
|   | 3.6  | Overview: More Advanced Ex    | ercises9                                  |
| 4 | BC   | M4343W IoT Starter Kit S      | etup and Operation9                       |
|   | 4.1  | AWS IoT Console Procedure.    | 9                                         |
|   | 4.2  | Simple Exercise: Run the Out  | of-Box "Thing Shadow" Application18       |
|   | 4.3  | Advanced Exercise: Sending    | Email and SMS Messages21                  |
|   | 4.3. | 1 AWS SNS: Setup EMA          | IL Messaging Topic21                      |
|   | 4.3. | 2 AWS SNS: Setup EMA          | IL Subscription to EMAIL Topic23          |
|   | 4.3  | 3 AWS SNS: Setup SMS          | Messaging Topic24                         |
|   | 4.3. | 4 AWS SNS: Setup SMS          | Subscription to SMS Topic25               |
|   | 4.3. | 5 AWS IoT: Setup Rule1        | Send EMAIL on User Button Press27         |
|   | 4.3. | 6 AWS IoT: Setup Rule2        | Send SMS on Remote Change of User1 LED 29 |
|   | 4.3. | 7 AWS IoT: Testing Ema        | il Messaging (Rule1)30                    |
|   | 4.3. | 8 AWS IoT: Testing SMS        | Messaging (Rule2)                         |
| 5 | Ge   | ting Help and Support         |                                           |
|   | 5.1  | Avnet Support                 |                                           |
|   | 5.2  | Cypress WICED Wi-Fi Forum     | Support33                                 |
|   | 5.3  | AWS Forum Support             |                                           |

## **Figures**

| Figure 1 – BCM4343W SoC Module                                 | 4 |
|----------------------------------------------------------------|---|
| Figure 2 – BCM4343W IOT STARTER KIT – Feature Identification   | 6 |
| Figure 3 – BCM4343W IOT STARTER KIT – High-Level Block Diagram | 7 |
| Figure 4 – AWS IoT                                             | 7 |
| Figure 5 – Simplified view of AWS IoT                          | 8 |

## **1** Introduction

This document details the procedure to setup and use the **BCM4343W IoT Starter Kit** for easy prototyping of cloud-connected IoT designs.

The Starter Kit is unique in that it also facilitates rapid transition from development to production using the pre-certified wireless SoC module. It features an Arduino<sup>™</sup> form-factor carrier fitted with a pre-certified **Avnet BCM4343W SoC module** that combines advanced Cypress® 802.11 b/g/n WiFi and Bluetooth® 4.1 combo SoC, together with 8Mb SPI Serial Flash and STM32F411 ARM® Cortex<sup>™</sup> M4 Microcontroller (with 512KB Flash, 128KB RAM)

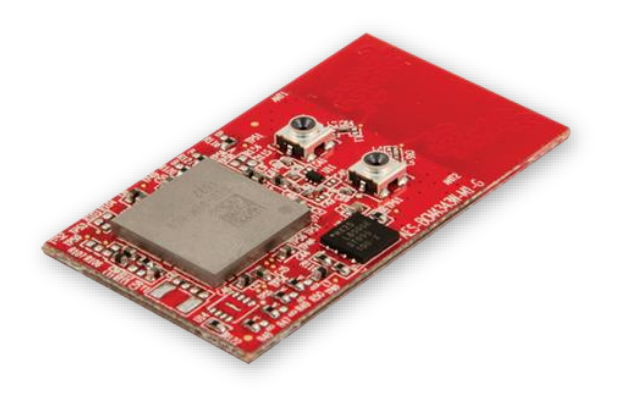

Figure 1 – BCM4343W SoC Module

MCU interface peripherals can be connected to a wide range of expansion boards via:

- 1. Arduino-compatible header connectors, as well as
- 2. The Pmod<sup>™</sup>-compatible 2x6 peripheral connector

Various options are provided for cloud-connected application development: **Amazon Web Services (AWS IoT)** examples are provided within Cypress WICED<sup>™</sup> Studio **IBM Bluemix (Watson IoT)** examples based on ZentriOS SDK are provided on the CloudConnectKits website (see detail on next page)

## 2 What's Inside the Box?

#### 2.1 BCM4343W IoT Starter Kit Kit contents

- Avnet BCM4343W IoT Starter Kit board (part#: AES-EVB-BCM4343W-G)
- MicroUSB cable
- Quick Start Card (with instructions on how to run the AWS IoT Shadow demo)

## 3 What's on the Web?

Documents are located at: www.cloudconnectkits.org

- Getting Started Guide
- Hardware User Guide
- Schematics
- Bill Of Materials
- PCB Layout (Gerber files)
- Mechanical Drawing
- Avnet BCM4343W IoT Starter Kit Brochure
- Avnet BCM4343W SoC Module Brochure

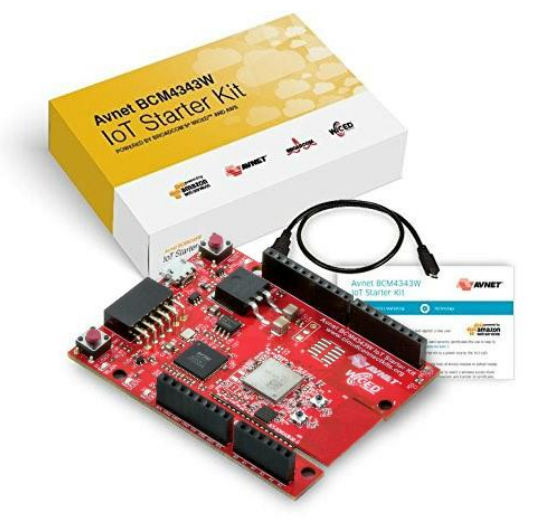

### 3.1 Tutorials and Reference Designs:

These are located under the "**Startup Files & Reference Designs**" tab at: http://cloudconnectkits.org/product/avnet-bcm4343w-iot-starter-kit

- AV01: Connect to IBM Watson IoT using Avnet BCM4343W IoT Starter Kit
- AV02: Sending Alerts from BCM4343W IoT Starter Kit using IBM Bluemix
- AV03: WICED Sense BLE data publish to IBM Bluemix via BCM94343W\_AVN
- AV04: Alexa Voice-Controlled Smart Home demo using BCM4343W IoT Starter Kit and IBM Bluemix
- AV05 Sending Alerts from BCM4343W IoT Starter Kit Alexa Voice-Controlled Smart Home Demo (v1.1)
- AV06: WICED Sense2 BLE Tag to IBM Bluemix demo
- AV07 Creating Dashboards Using Bluemix Services (v1.1)
- AV08: Sensor-to-Cloud Using TI SensorTag and Watson IoT Quickstart
- AV09: Zentri to IBM Bluemix Notifications and Visualizations
- AV10: NXP 3D Shield LED Matrix demo
- AV11 Webpage Controlled LED Matrix Display (ZentriOS, Wi-Fi v1.0)

### 3.2 Trainings and Videos:

Accessible under: http://cloudconnectkits.org/product/avnet-bcm4343w-iot-starter-kit

### 3.3 BCM4343W IoT Starter Kit Key Features

- Arduino<sup>™</sup> form-factor baseboard
- Pre-certified Avnet BCM4343W SoC Module
  - WiFi + BLE + MCU module
  - STM32F411 ARM® Cortex™ M4 MCU (512KB Flash, 128KB SRAM)
  - 8Mb SPI Serial Flash
  - Supports 802.11 b/g/n and Bluetooth 4.1 (with upgrade path to Bluetooth 4.2)
  - Dual fractal PCB antennas supporting antenna diversity
  - Onboard connectors for dual external antennas
- Arduino compatible shield expansion connectors
  - GPIO (4), Analog inputs (3)
  - 2x I2C ports (1 shared), 1x SPI port, 2x UARTs (1 shared)
  - Peripheral expansion connector (Pmod-compatible, 2x6 format)
  - I2C port (shared)
- USB-based JTAG debugger/ programmer and serial UART port
- 1x Reset push button switch, 1x User push button switch
- 2x User LEDs
- 4x Status LEDs (UART, JTAG and WLAN activity LEDs, plus 3V3 Power LED)
- 1x Ambient light sensor
- USB Powered (5V), onboard high capacity 5V to 3.3V regulated supply

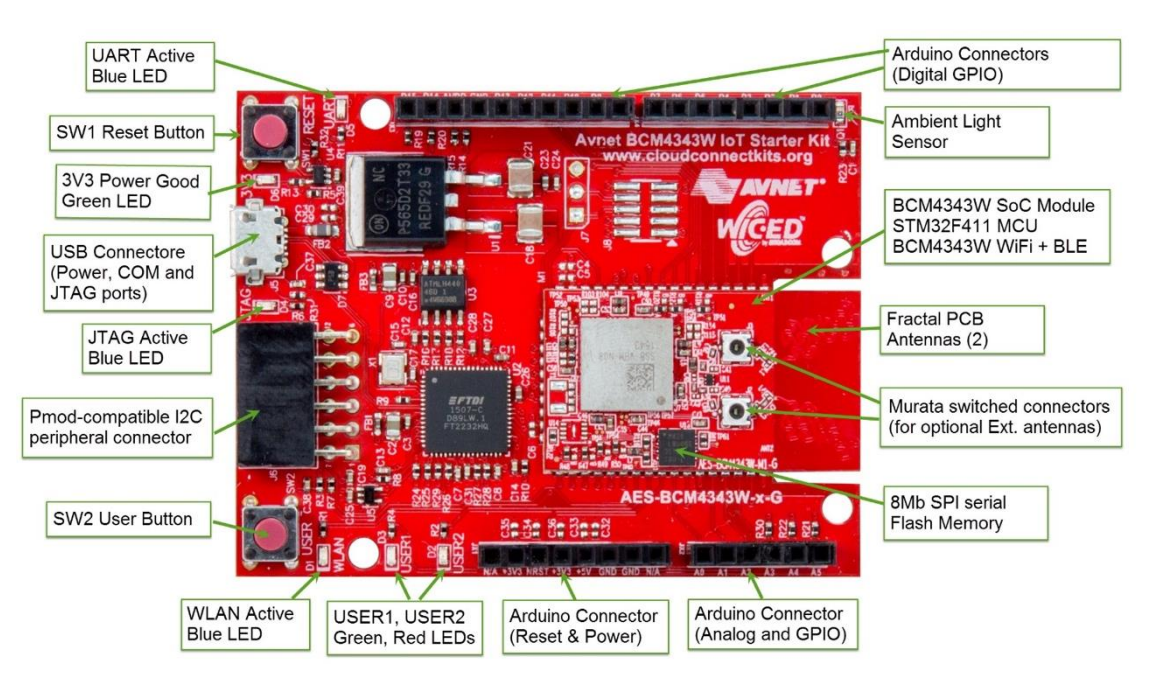

Figure 2 – BCM4343W IOT STARTER KIT – Feature Identification

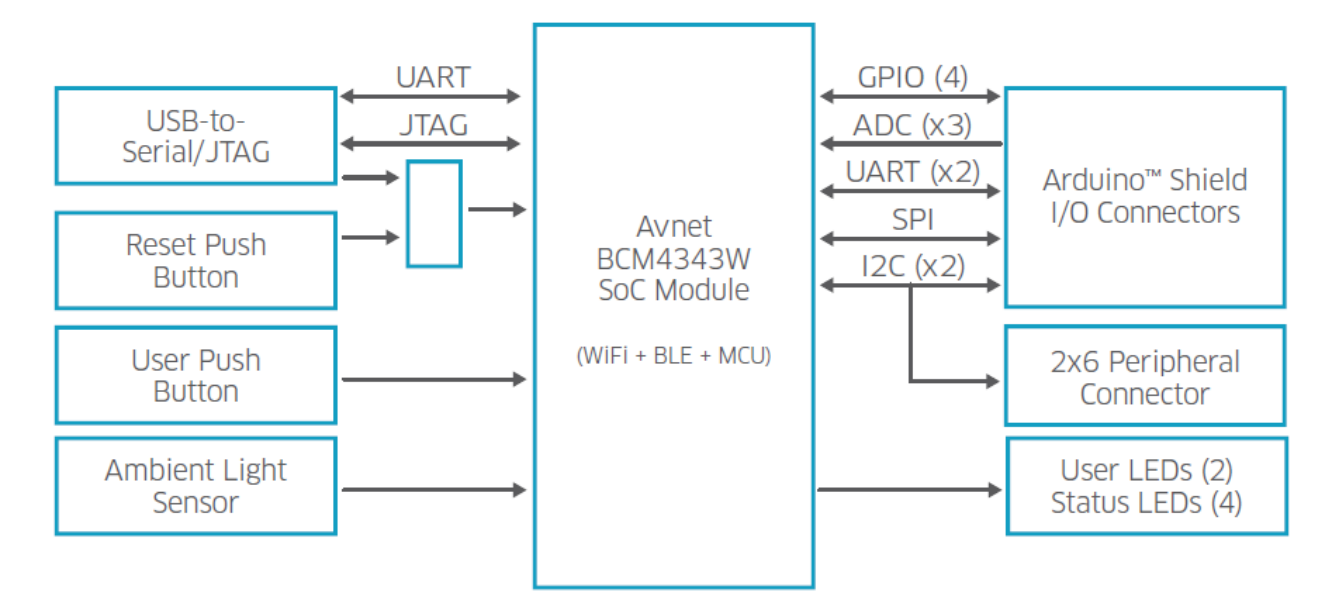

Figure 3 – BCM4343W IOT STARTER KIT – High-Level Block Diagram

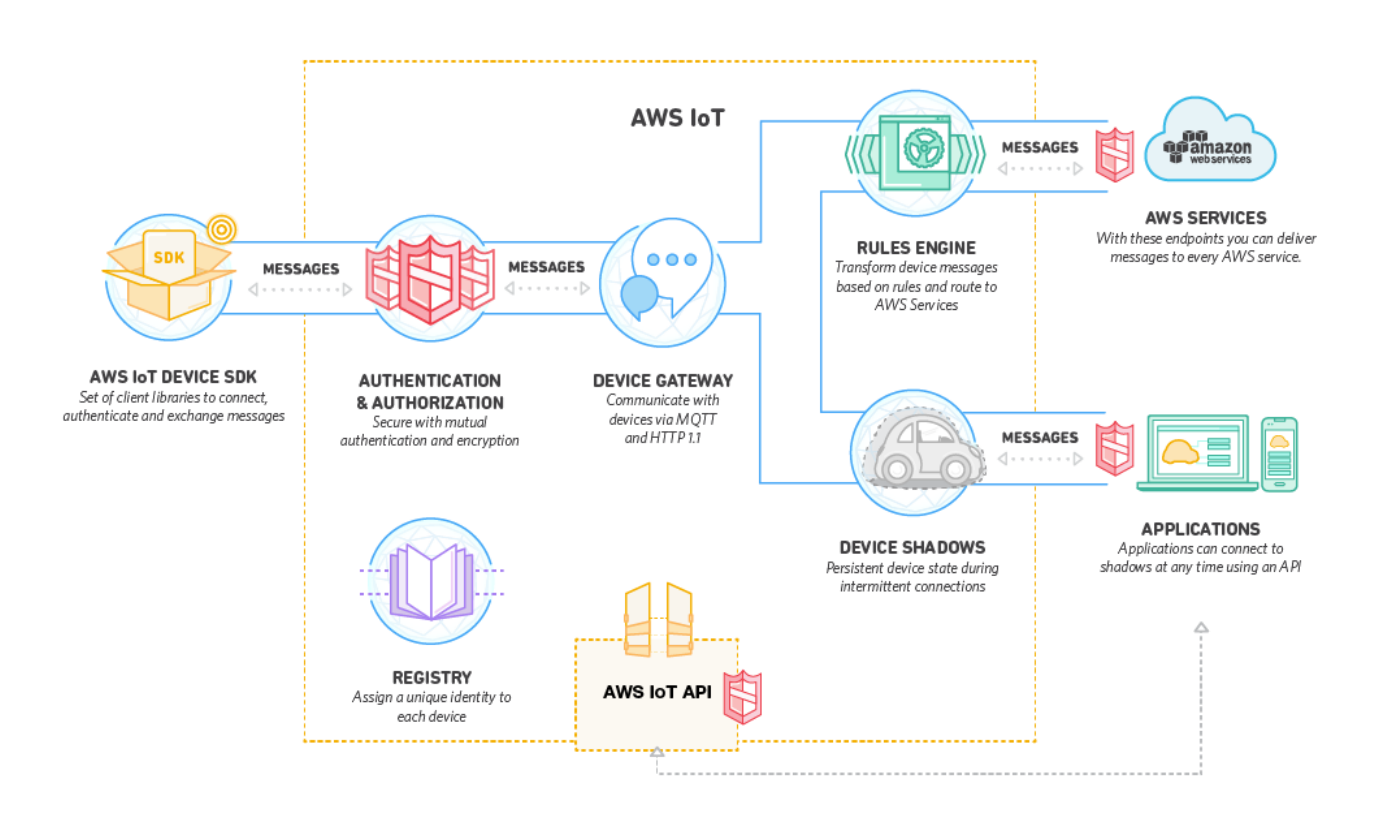

Figure 4 – AWS IoT Page 7

### 3.4 Overview: AWS IoT Service

**AWS IOT** is a new managed service that enables Internet-connected **THINGS** (sensors, devices, actuators, apps) to easily and securely interact with each other and the cloud.

A THING / DEVICE reports it's STATE by PUBLISHING messages to a BROKER through TOPICS. A BROKER delivers received messages to all clients SUBSCRIBED to that TOPIC.

**THING SHADOW** is a **JSON** document located in the cloud, used to store and retrieve current **STATE** info for a **THING**. It provides a persistent record of the physical device, which by design typically has only intermittent connection to the Internet.

**RULES ENGINE** evaluates inbound messages published to **AWS IoT**, then transforms and delivers these to AWS Services or External Endpoints (via **AWS SNS** and **AWS Lambda**)

### 3.5 Overview: Out-of-box Shadow Example

This exercises a number of key AWS IoT concepts:

- At launch of the Shadow App, the Starter Kit software retrieves its X.509 CERTIFICATE and PRIVATE KEY that you previously stored in the MCU's DCT flash memory.
- Using these credentials, it then establishes an authenticated, TLS secured connection with the specified MQTT MESSAGE BROKER.
- When the USER Pushbutton is pressed on the Starter Kit,
  - an MQTT protocol message is published to this MQTT Broker and
  - the SHADOW JSON description of USER1 LED status is toggled (ON or OFF)
- From the AWS IoT Console webpage, a User edit to the SHADOW record then demos the ability to remotely control the state of the physical USER1 LED on the Starter Kit

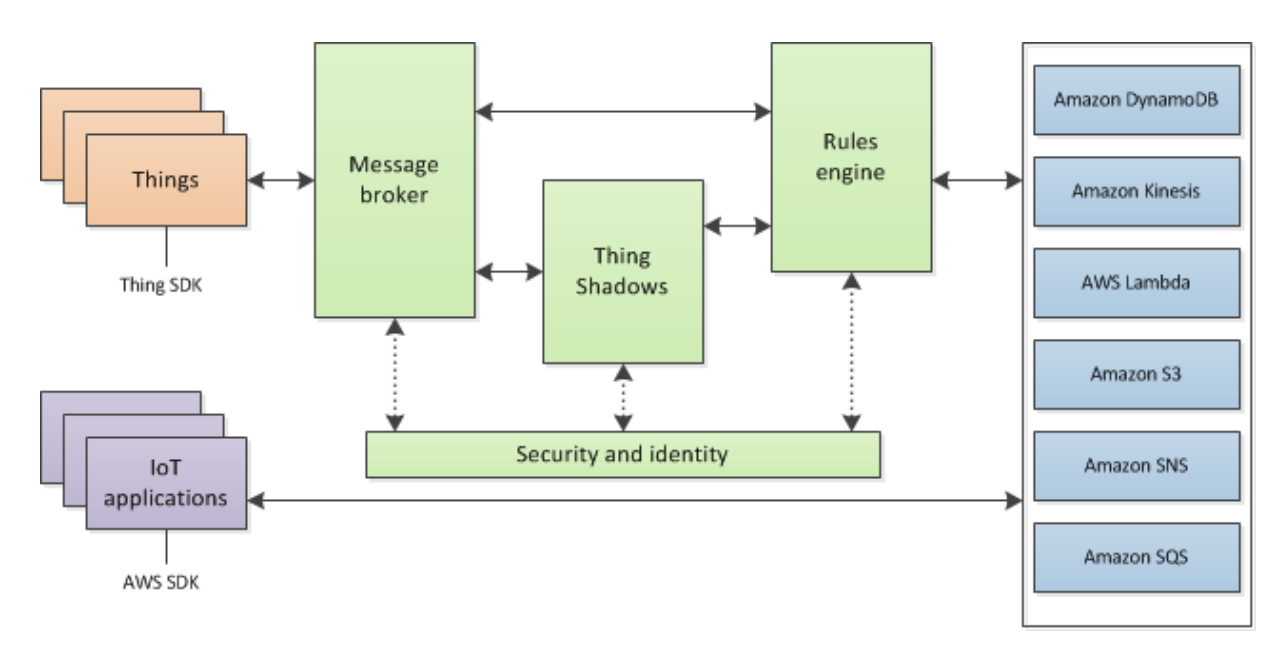

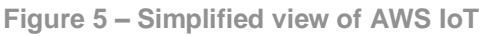

### 3.6 Overview: More Advanced Exercises

This document is currently being updated to exercise more advanced AWS IoT concepts, highlighting their utility in solving real world IoT challenges, as well as making simple code edits within Cypress's WICED SDK software development tool so that sensor data is also sent to the Cloud, eg.

- From AWS IoT Console: Set-up a RULE to action the AWS SNS service to send a text message to User's cellphone, each time the USER button is pressed on the Starter Kit.
- From WICED SDK: Edit the Shadow app so that sensor data (measured ambient light level) is sent to the cloud each time the USER pushbutton is pressed.
- A template for sampling an I2C sensor (via Pmod interface) and publishing this data to AWS IoT will also be provided

## 4 BCM4343W IoT Starter Kit Setup and Operation

### 4.1 AWS IoT Console Procedure

1. Go to Amazon **Web Services** website and register a new user account <u>https://aws.amazon.com/IoT</u>

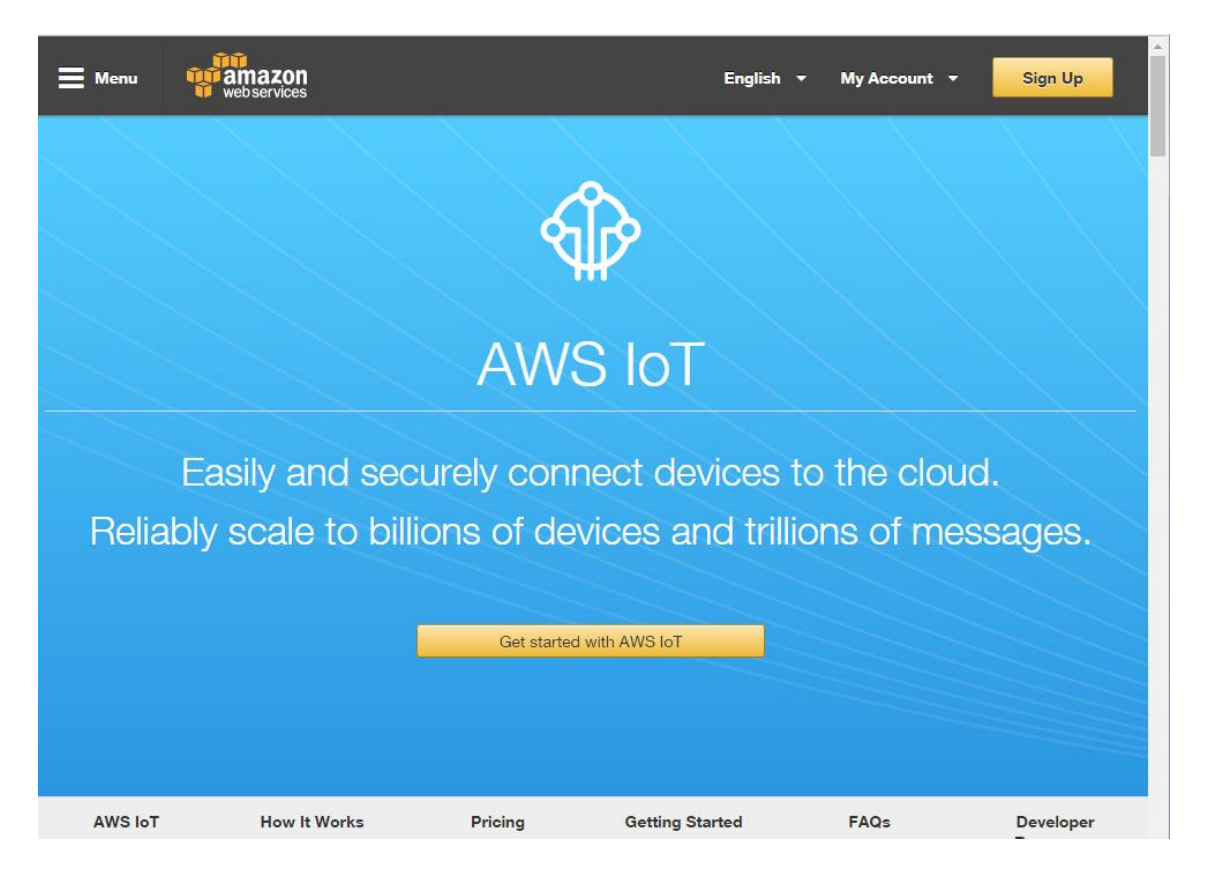

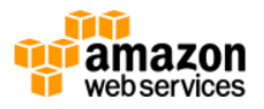

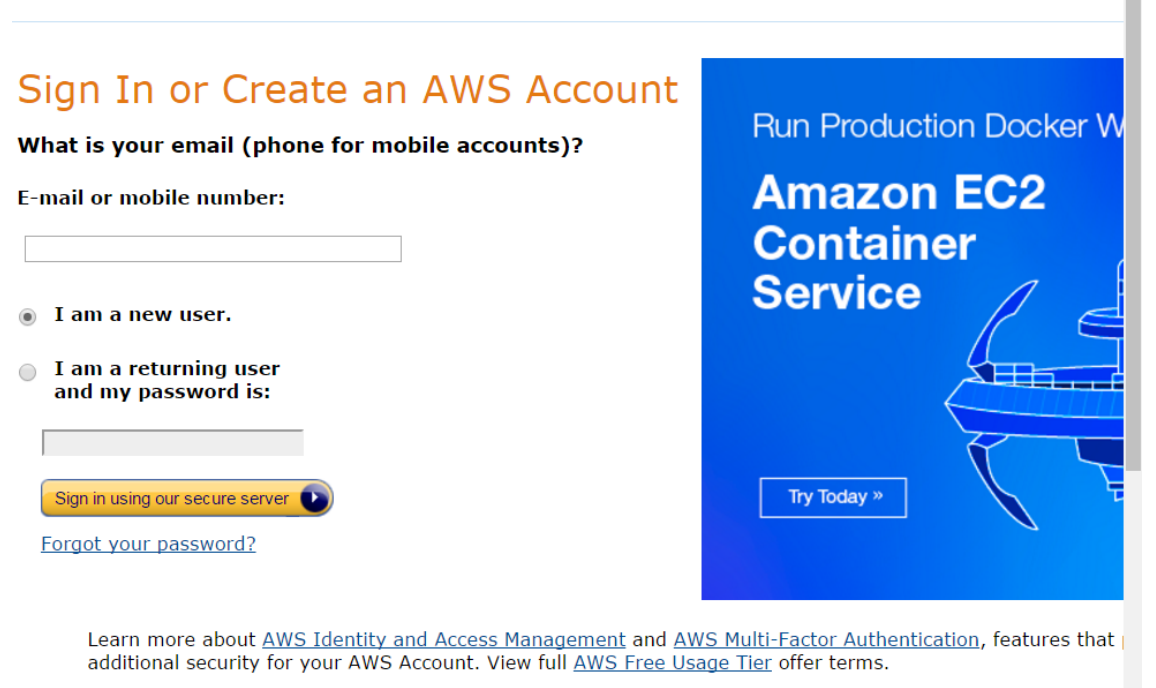

- 2. A credit card number will be requested when registering but you will not incur any cost unless the AWS Free Tier limit is exceeded, ie. 250,000 messages per month
- 3. Once registered, sign-in to Amazon's general AWS Management Console.

| 🎁 Services 🗸 Reso                                                      | urce Groups 🗸 🔭                                             |                                                               | Avnet 👻 N. Virginia 🔺                                                                  | Support 🗸                      |
|------------------------------------------------------------------------|-------------------------------------------------------------|---------------------------------------------------------------|----------------------------------------------------------------------------------------|--------------------------------|
| Shortcuts and Recei                                                    | ntly Viewed Services                                        | 4                                                             | US East (N. Virginia)<br>US East (Ohio)<br>US West (N. California)<br>US West (Oregon) | ashboard<br>trating<br>5:36:00 |
| AWS IOT                                                                |                                                             | -                                                             | EU (Ireland)<br>EU (Frankfurt)<br>Asia Pacific (Tokyo)                                 |                                |
| Quick Starts Hide                                                      | <b>*</b> • • • • • • • •                                    |                                                               | Asia Pacific (Seoul)<br>Asia Pacific (Singapore)                                       | n or<br>n more                 |
| Build a web app<br>Start now                                           | Launch a Virtual<br>Machine (EC2<br>Instance)               | Back up your file                                             | Asia Pacific (Sydney)<br>Asia Pacific (Mumbai)<br>South America (São Baulo)            | App<br>the go                  |
| Build a back end<br>for your mobile app<br>Start now                   | Host a static<br>website                                    | Analyze big data<br>Learn more                                | Appstore, Google Play<br>iTunes.                                                       | zon<br>zon                     |
| AWS Services show cate                                                 | gories                                                      | 1                                                             | AWS Marketplace<br>Find and buy software<br>with 1-Click, and pay by                   | e , launch<br>the hour.        |
| Search services                                                        |                                                             |                                                               | Feedback                                                                               |                                |
| Compute<br>EC2<br>EC2 Container Service<br>Elastic Beanstalk<br>Lambda | Developer Tools<br>CodeCommit<br>CodeDeploy<br>CodePipeline | Internet of Things<br>AWS IoT<br>Game Development<br>GameLift | Tell us what you think<br>new console home pag                                         | about the<br>e.                |

4. **Note**: Before going any further, ensure that the **US East** server region (N. Virginia) is selected!

(Correct the region by selecting **US East (N.Virginia)** from the drop-down list)

5. Click on either the AWS IoT icon or "AWS IoT" under the Internet of Things category to proceed to AWS IoT Console

6. Click on Get started followed by click on Create a Thing

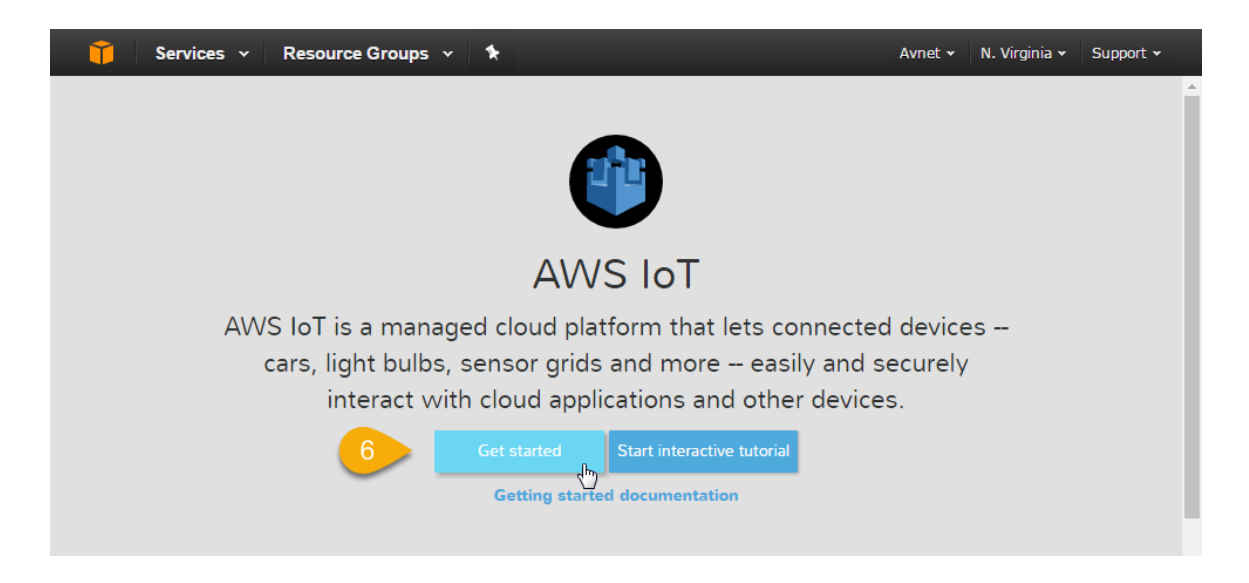

- 7. Enter a unique name for your board. In the example shown, "**starterkit\_4431**" was used (ie. includes last 4 digits from board's serial number label)
- 8. Click on Create

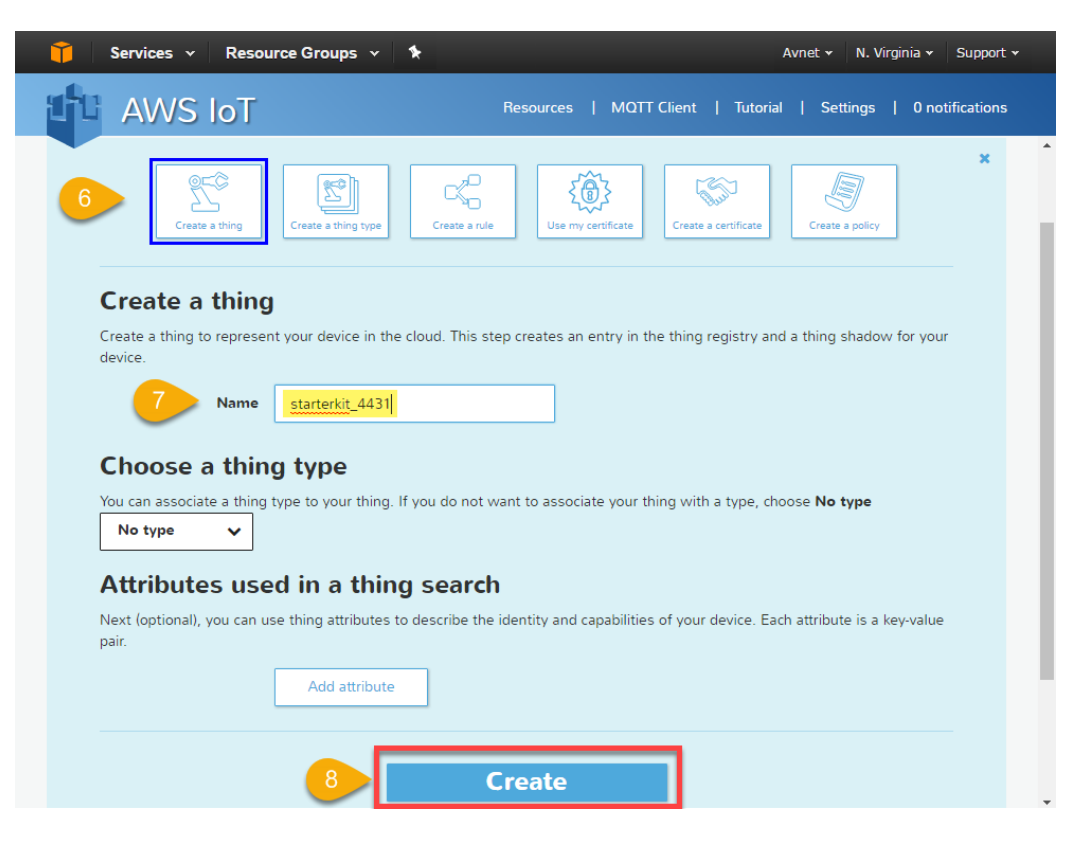

#### 9. Click on View Thing

10. Click on Connect a Device

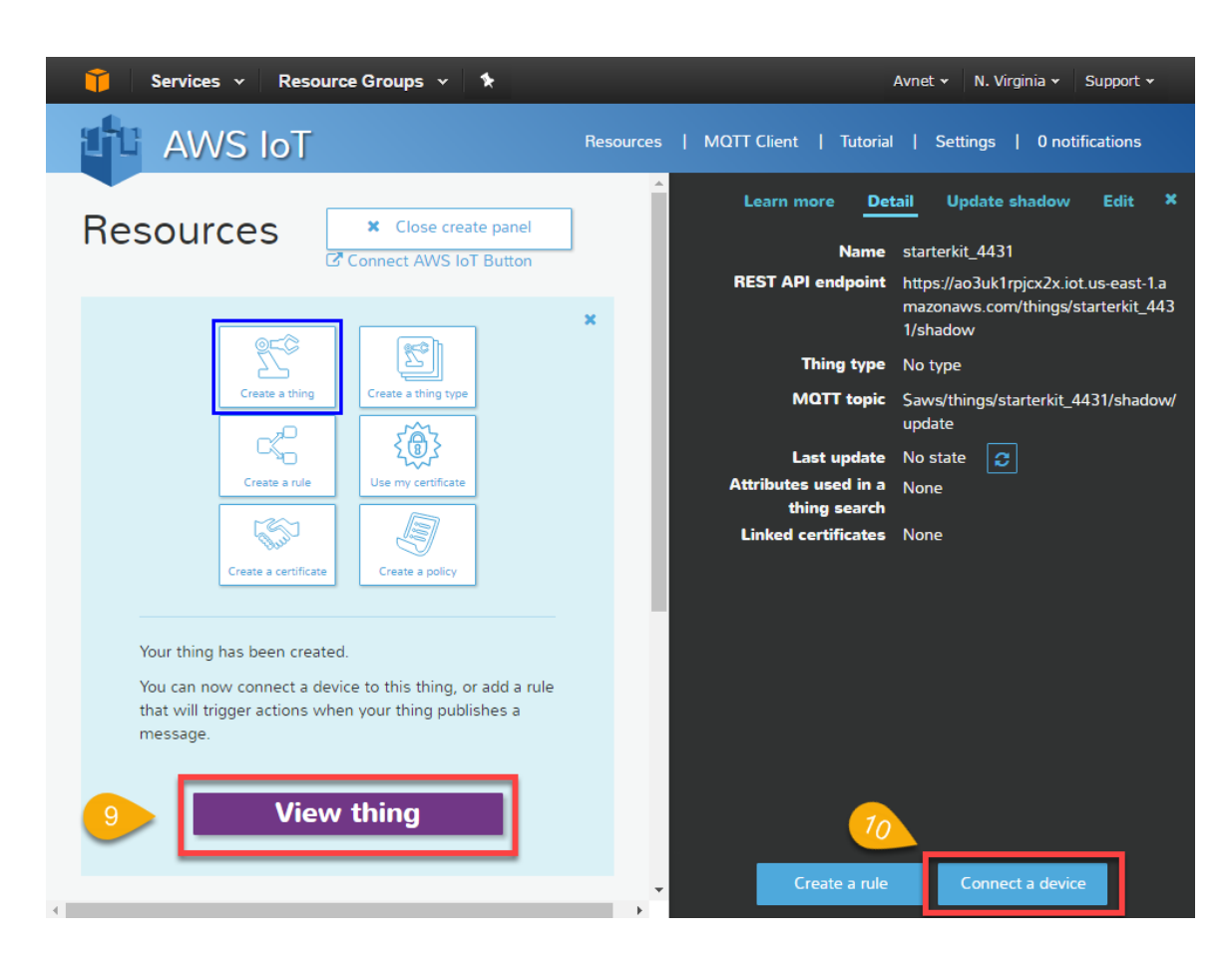

- 11. Click on Embedded C followed by click on Generate Certificate and Policy
- 12. Click on each of the three download links. Use Windows file-explorer to move the downloaded keys and certificate file to a suitable folder, eg. **\AWS\_IoT\_Credentials**
- 13. Click on Confirm and Start Connecting

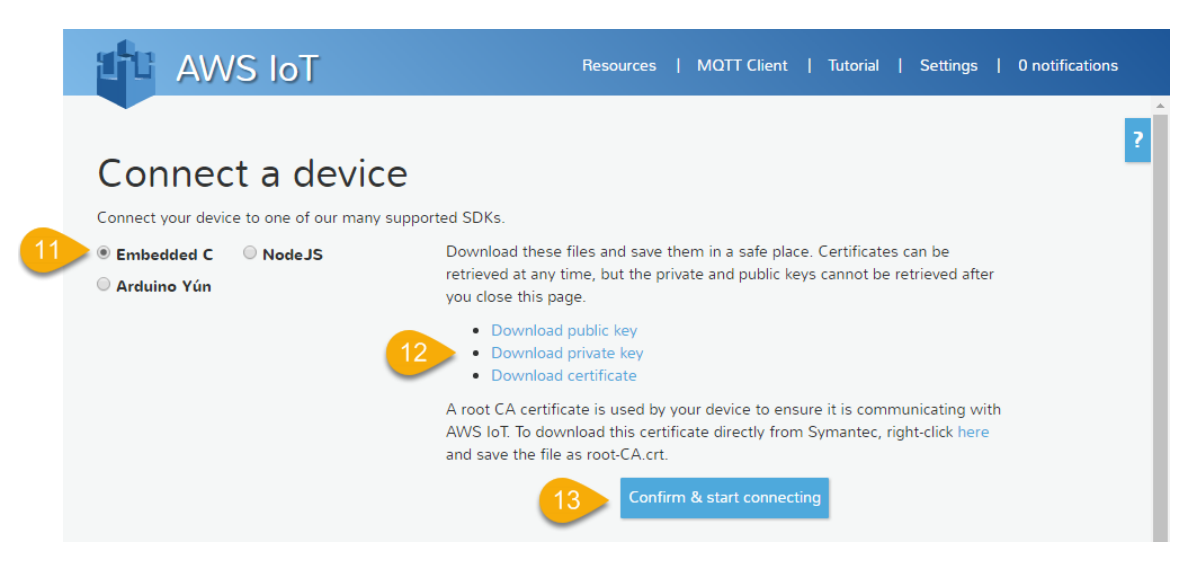

14. Take a screenshot of the reported #define values (is a useful reference) then click on **Return to Thing Detail** 

| OpenSSL     OpenSSL     mbed-TLS     Set up the SDK using the instructions in our README on GitHub.     Add in the following sample code based on your account, Thing, and new certificate:         // Get from console         //                                                                                                    | OpenSSL     mbed-TLS     et up the SDK using the instructions in our     dd in the following sample code based on | README on GitHub.                                     |
|----------------------------------------------------------------------------------------------------|----------------------------------------------------------------------------------------------------|-------------------------------------------------------|
| <ul> <li>OpenSSL</li> <li>mbed-TLS</li> <li>Set up the SDK using the instructions in our README on GitHub.</li> <li>Add in the following sample code based on your account, Thing, and new certificate:</li> <li>// Get from console</li> <li>//</li></ul>                                                                                                    | OpenSSL     mbed-TLS et up the SDK using the instructions in our dd in the following sample code based on         | README on GitHub.                                     |
| <ul> <li>mbed-TLS</li> <li>Set up the SDK using the instructions in our README on GitHub.</li> <li>Add in the following sample code based on your account, Thing, and new certificate:         <ul> <li>// Get from console</li> <li>// feit from console</li> <li>#define AWS_IOT_MQTT_HOST "ao3uk1rpjcx2x.iot.us-east-1.amazonaws.com"</li> <li>#define AWS_IOT_MQTT_PORT 8883</li> <li>#define AWS_IOT_MQTT_CIENT_ID "starterkit_4431"</li> <li>#define AWS_IOT_MQTT_CLENT_ID "starterkit_4431"</li> <li>#define AWS_IOT_MOT_CLENT_FILENAME "root-CA.crt"</li> <li>#define AWS_IOT_PRIVATE_KEY_FILENAME "7281bf5f24-certificate.pem.crt"</li> <li>#define AWS_IOT_PRIVATE_KEY_FILENAME "7281bf5f24-private.pem.key"</li> <li>//</li></ul></li></ul> | mbed-TLS et up the SDK using the instructions in our dd in the following sample code based on                     | README on GitHub.                                     |
| Set up the SDK using the instructions in our README on GitHub.<br>Add in the following sample code based on your account, Thing, and new certificate:<br>// Get from console<br>// Get from console<br>#define AWS_IOT_MQTT_HOST "ao3uk1rpjcx2x.iot.us-east-1.amazonaws.com"<br>#define AWS_IOT_MQTT_PORT 8883<br>#define AWS_IOT_MQTT_CLIENT_ID "starterkit_4431"<br>#define AWS_IOT_MQTT_CLIENT_ID "starterkit_4431"<br>#define AWS_IOT_MOT_CA_FILENAME "root-CA.crt"<br>#define AWS_IOT_CRTIFICATE_FILENAME "7281bf5f24-certificate.pem.crt"<br>#define AWS_IOT_PRIVATE_KEY_FILENAME "7281bf5f24-private.pem.key"<br>//                                                                                                    | et up the SDK using the instructions in our<br>dd in the following sample code based on                           | README on GitHub.                                     |
| Add in the following sample code based on your account, Thing, and new certificate:<br>// Get from console<br>//                                                                                                    | dd in the following sample code based on                                                                          | your account. Thing, and new certificate:             |
| <pre>// Get from console<br/>// ===================================</pre>                                                                                                    | 2                                                                                                    | , , , , , , , , , , , , , , , , , , , ,               |
| <pre>// Get from console<br/>//</pre>                                                                                                    | - 0                                                                                                    |                                                       |
| <pre>//</pre>                                                                                                    | // Get from console                                                                                               |                                                       |
| <pre>#define AWS_IOT_MQTT_HOST "ao3uk1rpjcx2x.iot.us-east-1.amazonaws.com" #define AWS_IOT_MQTT_PORT 8883 #define AWS_IOT_MQTT_CLIENT_ID "starterkit_4431" #define AWS_IOT_MQTT_CLIENT_ID "starterkit_4431" #define AWS_IOT_ROOT_CA_FILENAME "root-CA.crt" #define AWS_IOT_CRTIFICATE_FILENAME "7281bf5f24-certificate.pem.crt" #define AWS_IOT_PRIVATE_KEY_FILENAME "7281bf5f24-private.pem.key" //</pre>                                                                                                    | //                                                                                                    |                                                       |
| <pre>#define AWS_IOT_MQTT_PORT 8883 #define AWS_IOT_MQTT_CLIENT_ID "starterkit_4431" #define AWS_IOT_MQTT_CLIENT_ID "starterkit_4431" #define AWS_IOT_CCA_FILENAME "starterkit_4431" #define AWS_IOT_CERTIFICATE_FILENAME "7281bf5f24-certificate.pem.crt" #define AWS_IOT_PRIVATE_KEY_FILENAME "7281bf5f24-private.pem.key" //</pre>                                                                                                    | #define AWS_IOT_MQTT_HOST                                                                                         | "ao3uk1rpjcx2x.iot.us-east-1.amazonaws.com"           |
| <pre>#define AWS_IOT_MQTT_CLIENT_ID "starterkit_4431" #define AWS_IOT_MY_THING_NAME "starterkit_4431" #define AWS_IOT_CA_FILENAME "root-CA.crt" #define AWS_IOT_CERTIFICATE_FILENAME "7281bf5f24-certificate.pem.crt" #define AWS_IOT_PRIVATE_KEY_FILENAME "7281bf5f24-private.pem.key" //</pre>                                                                                                    | #define AWS_IOT_MQTT_PORT                                                                                         | 8883                                                  |
| <pre>#define AWS_IOT_MY_THING_NAME "starterkit_4431" #define AWS_IOT_ROOT_CA_FILENAME "root-CA.crt" #define AWS_IOT_RENTERCATE_FILENAME "7281bf5f24-certificate.pem.crt" #define AWS_IOT_PRIVATE_KEY_FILENAME "7281bf5f24-private.pem.key" // ===================================</pre>                                                                                                    | #define AWS_IOT_MQTT_CLIENT_ID                                                                                    | "starterkit_4431"                                     |
| <pre>#define AWS_IOT_ROOT_CA_FILENAME</pre>                                                                                                    | #define AWS_IOT_MY_THING_NAME                                                                                     | "starterkit_4431"                                     |
| <pre>#define AWS_IOT_CERTIFICATE_FILENAME "7281bf5f24-certificate.pem.crt" #define AWS_IOT_PRIVATE_KEY_FILENAME "7281bf5f24-private.pem.key" // ===================================</pre>                                                                                                    | #define AWS_IOT_ROOT_CA_FILENAME                                                                                  | "root-CA.crt"                                         |
| <pre>#define AWS_IOT_PRIVATE_KEY_FILENAME "7281bf5f24-private.pem.key" //</pre>                                                                                                    | #define AWS_IOT_CERTIFICATE_FILENAME                                                                              | "7281bf5f24-certificate.pem.crt"                      |
| //                                                                                                    | #define AWS_IOT_PRIVATE_KEY_FILENAME                                                                              | "7281bf5f24-private.pem.key"                          |
| Start one of the sample applications found in the SDK. You can use the AWS IoT console to<br>observe the state of your thing's shadow and interact with your device by updating the shadow.<br>Only one device can use a clientID for connecting to the AWS IoT platform at the same time. If<br>you want to connect multiple devices concurrently please create a separate thing (and client<br>iertificate) per device that you intend to connect.                                                                                                    | //                                                                                                    |                                                       |
| bar one of the state of your thing's shadow and interact with your device by updating the shadow<br>observe the state of your thing's shadow and interact with your device by updating the shadow<br>Only one device can use a clientID for connecting to the AWS IoT platform at the same time. If<br>you want to connect multiple devices concurrently please create a separate thing (and client<br>sertificate) per device that you intend to connect.                                                                                                    | tart one of the sample applications found i                                                                       | n the SDK. You can use the AW/S IoT console to        |
| Doly one device can use a clientID for connecting to the AWS IoT platform at the same time. If<br>you want to connect multiple devices concurrently please create a separate thing (and client<br>ertificate) per device that you intend to connect.                                                                                                    | and one of the state of your thing's shadow an                                                                    | in the object with your device by undating the chadew |
| only one device can use a clientID for connecting to the AVVS IoT platform at the same time. If<br>you want to connect multiple devices concurrently please create a separate thing (and client<br>sertificate) per device that you intend to connect.                                                                                                    | uning s shadow an                                                                                                 | in interact with your device by updating the shadow   |
| you want to connect multiple devices concurrently please create a separate thing (and client<br>certificate) per device that you intend to connect.                                                                                                    | niy one device can use a clientiD for conne                                                                       | ecting to the AVVS IOT platform at the same time. If  |
| ertificate) per device that you intend to connect.                                                                                                    | ou want to connect multiple devices concu                                                                         | rrently please create a separate thing (and client    |
|                                                                                                    | ertificate) per device that you intend to con                                                                     | nect.                                                 |
|                                                                                                    |                                                                                                    |                                                       |

- 15. At this stage your Starter Kit has been fully provisioned with attachment of an active authentication certificate and policy. Certificates are used to link together the Policy and the Thing for secure authentication with AWS IoT.
- 16. This can be checked at any time by clicking on your Thing (eg. starterkit\_4431)

17. Followed by clicking on the Linked Certificate Show All link (which automatically turns to "Hide All" after clicking)

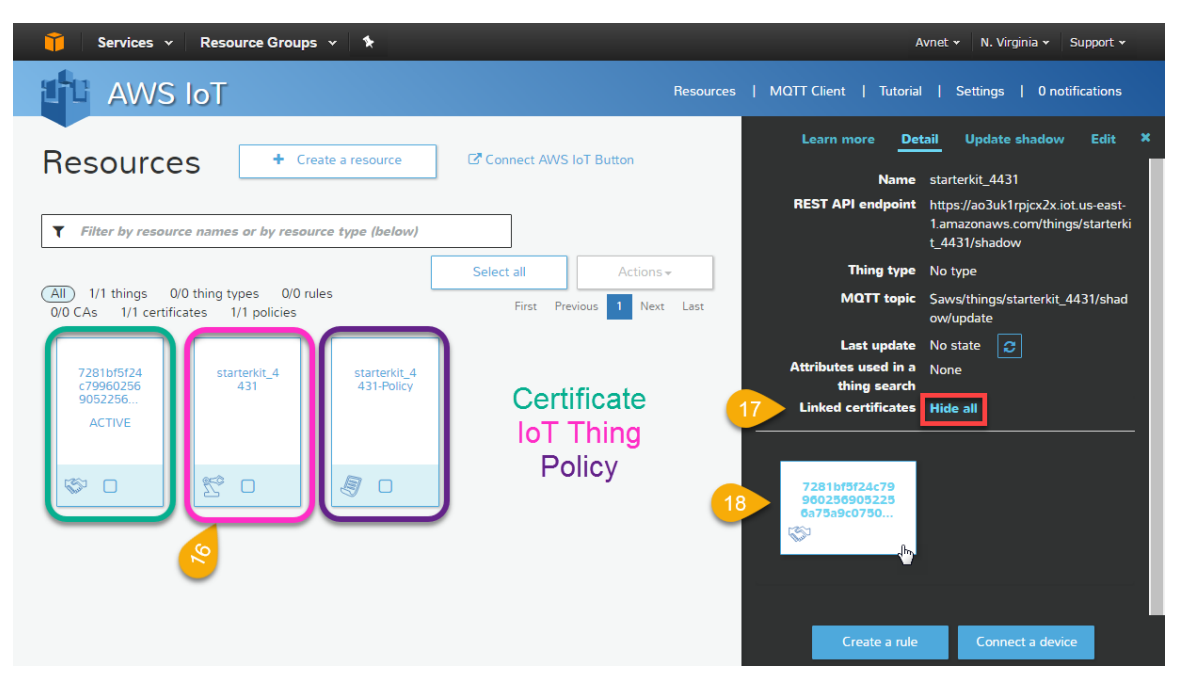

- 18. Next, click on the certificate shown. Viewed from this perspective you should see:
  - a. The Policy (eg. starterkit\_0040\_Policy) , and
  - b. The Thing (eg. starterkit\_0040)

|     | Subject                                       | CN=AWS IoT Certificate        |  |  |  |  |
|-----|-----------------------------------------------|-------------------------------|--|--|--|--|
|     | Created date                                  | Nov 14, 2016 6:16:08 PM -0800 |  |  |  |  |
|     | Effective date Nov 14, 2016 6:14:08 PM -0800  |                               |  |  |  |  |
| l I | Expiration date Dec 31, 2049 3:59:59 PM -0800 |                               |  |  |  |  |
|     |                                               |                               |  |  |  |  |
|     | Select all                                    | Detach 🛓                      |  |  |  |  |
|     |                                               |                               |  |  |  |  |
|     | starterkit_4431-                              | starterkit_4431               |  |  |  |  |
|     | Policy                                        |                               |  |  |  |  |
| J.  | 7 0                                           | 2° -                          |  |  |  |  |

- 19. Your setup in AWS IoT Console is now complete!
- 20. Next, proceed to the board configuration: the writing of certificate, key and network configuration details into the flash memory of your BCM4343W IoT Starter Kit...

PS: You can return to the AWS IoT Console at any time by going to: https://console.aws.amazon.com/iot/home?region=us-east-1

#### BCM4343W IoT Starter Kit Board Configuration

- 21. Connect the provided USB cable from the BCM4343W IoT Starter Kit to your computer, the 3V3 power LED will illuminate.
- 22. Connect your computer's Wi-Fi to **WICED\_AWS** (the SSID of WICED module in SoftAP mode). When prompted, enter a password of **12345678**
- 23. Enter IP address **192.168.0.1** into your internet browser, this will take you to a webpage served by the board, this is where you define the Thing Name, upload your AWS certificate and Private Key, as well as selecting a suitable Wireless Access Point.

| 24 | Thing Name <u>starterkit</u> 4431             |    |
|----|-----------------------------------------------|----|
|    | Upload Certificate and Key :                  |    |
| 25 | Choose File No file chosen Upload Certificate | 25 |
| 26 | Choose File No file chosen Upload ke          | 26 |
|    |                                               |    |

### WICED<sup>™</sup> AWS IOT Service

- 24. Enter the same **Thing Name** that you used in AWS IoT Console (eg. **starterkit\_4431**), Follow this by clicking on the adjacent Thing Name **Save Settings** button.
- 25. Choose the AWS certificate file that was attached in AWS IoT Console to your Thing (eg. 6ae5bf0d7c-certificate.pem.crt in the example slides previously shown) Follow this by clicking on the adjacent Upload Certificate button.
- 26. Choose the AWS private key file that was downloaded at same time as the certificate for your Thing (eg. 6ae5bf0d7c-private.pem.key in the example previously shown) Follow this by clicking on the adjacent **Upload Key** button.

(A completed progress bar and "Transfer Complete" message should display for both the certificate and key uploads)

27. With the AWS credentials now written to DCT flash memory, proceed to configuring your network settings. Click on the Wi-Fi Set button, this will take you to a new webpage that displays a listing of SSIDs reported from the module's local scan

| Broadcom WICED Dev > |                    |              |             |    | Peter =  | . 🗆 | x |
|----------------------|--------------------|--------------|-------------|----|----------|-----|---|
| ← → C 🗋 192.168.0    | .1/config/scan_pag | e_outer.html |             |    | <u>م</u> | C   | ≡ |
| BROADCOM.            | WICED™             | Device       | Configurati | on |          |     | _ |
| ✓ Scan Complete      |                    |              |             |    |          |     |   |
| < Device Setup       |                    |              |             |    |          |     |   |
| 2WIRE872             |                    |              |             | â  | 00000    |     |   |
| Password             | Connect            |              | Ŀ,          |    |          |     |   |
| OWNED DC             |                    |              |             | A  | al       |     |   |

- 28. Select the **SSID** of the desired Wireless A/P, enter the applicable **Password**, then click on the **Connect** button.
- 29. If attempting to connect to a Wireless A/P that does not broadcast it's SSID, use the **Add Network manually** option that is listed...

| dd network manually 29 |
|------------------------|
| dd Via WPS             |

30. After connection is made with the selected Wireless A/P, the webpage will darken and the following message will display:

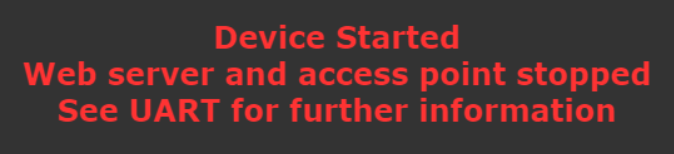

- Your Starter Kit is now configured for communication with the AWS IoT Services and the board exits configuration mode and commences running the Shadow App. (Board resets will now auto-connect to selected Wireless A/P and launch the App)
- 32. If needing to re-upload different AWS certificate and key, or connect to a different Wireless A/P, perform a hard reset by holding SW2 for 5 seconds during Reset (this clears the module's DCT memory and again launches the SoftAP mode)

### 4.2 Simple Exercise: Run the Out-of-Box "Thing Shadow" Application

33. To commence testing the Shadow application, your internet browser needs to be displaying the AWS IoT Console page, with your Starter Kit "Thing" selected. The goal is to securely transfer data from your device into the AWS portal, as boxed on the right of the image below.

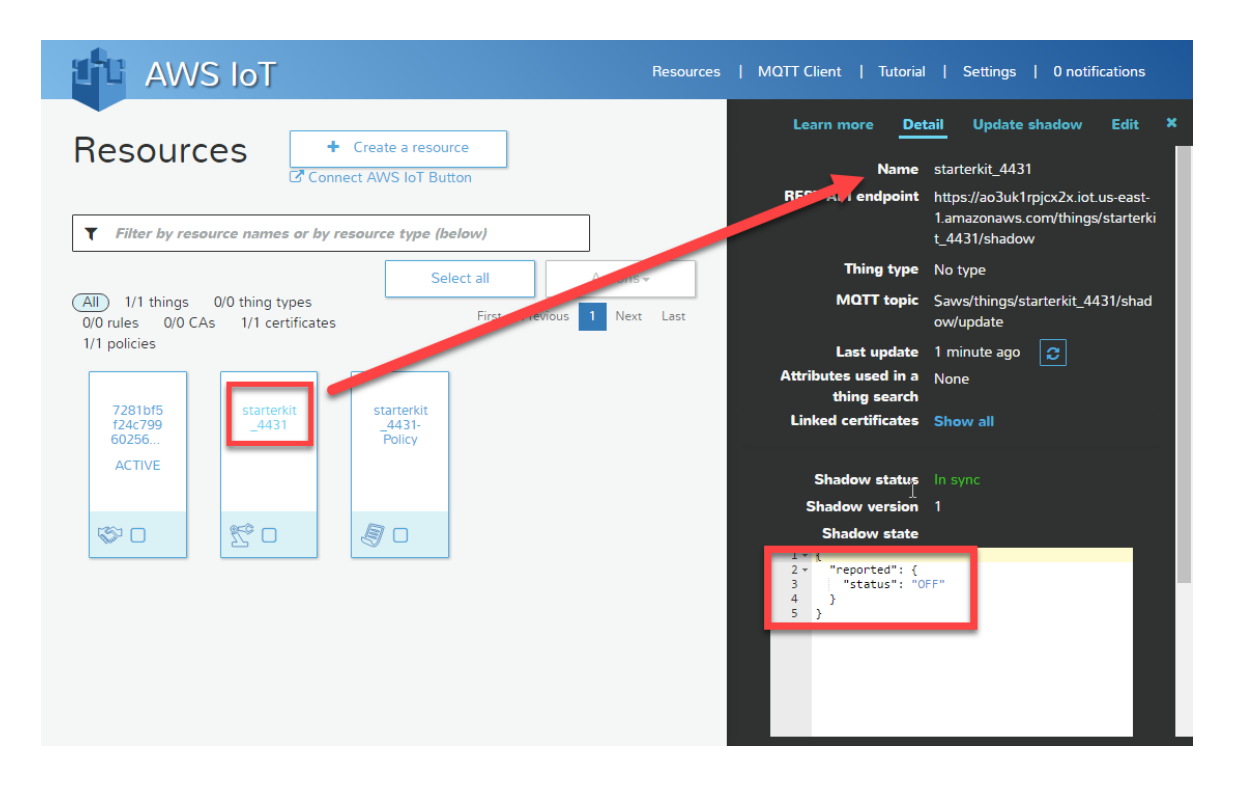

34. Now press the **SW2** User button on the Starter Kit. This **turns-on USER1** green LED and updates the Shadow state to "**On**" To check Shadow state, view this in the right sidebar "Thing" screen of the AWS IoT Console (- click refresh button to see the changed state)

- 35. Press SW2 again, this turns-off USER1 green LED and updates Shadow state to "Off" (- click refresh button to see the changed state)
- 36. Repeatedly pressing SW2 increments State Version and toggles on/off the JSON descriptor of the Shadow status.
  Note: Screen updates are delayed!
  For immediate updates, click the refresh button

| Learn more Det                                                                                               | ail Update shadow Edit ×                                                                |  |  |  |
|----------------------------------------------------------------------------------------------------|-----------------------------------------------------------------------------------------|--|--|--|
| Name                                                                                                    | starterkit_4431                                                                         |  |  |  |
| REST API endpoint                                                                                            | https://ao3uk1rpjcx2x.iot.us-east-<br>1.amazonaws.com/things/starterki<br>t_4431/shadow |  |  |  |
| Thing type                                                                                                   | No type                                                                                 |  |  |  |
| MQTT topic                                                                                                   | Saws/things/starterkit_4431/shad<br>ow/update                                           |  |  |  |
| Last update                                                                                                  | 2 seconds ago 🛛 🥭 🔶 👘                                                                   |  |  |  |
| Attributes used in a<br>thing search                                                                         | None                                                                                    |  |  |  |
| Linked certificates                                                                                          | ificates Show all                                                                       |  |  |  |
| Shadow status                                                                                                | In sync                                                                                 |  |  |  |
| Shadow version                                                                                               | 2                                                                                       |  |  |  |
| Shadow state                                                                                                 |                                                                                         |  |  |  |
| 1 - {<br>2 - "desired": {<br>3   "status": "0<br>4 },<br>5 - "reported": {<br>6   "status": "0<br>7 }<br>8 } | N*                                                                                      |  |  |  |
| Create a rule                                                                                                | Connect a device                                                                        |  |  |  |

**Note**: Though not essential to this application, it is helpful to have a Serial Console open in order to view the various status messages from the microcontroller as connection is made with the MQTT broker and each time the USER button is pressed. (The USB JTAG and UART Windows drivers are installed automatically during WICED SDK installation)

| SCOM157:115200baud - Tera Term VT                                                            |
|----------------------------------------------------------------------------------------------|
| <u>File Edit Setup Control Window Help</u>                                                   |
| [MQTT] Connecting to broker 52.6.53.137                                                      |
| Thing Name: starterkit_0040<br>Shadow State Tonic: Saws/things/starterkit 0040/shadow/undate |
| Shadow Delta Topic: \$aws/things/starterkit_0040/shadow/update/delta                         |
| Reading the certificate and private key from DCT                                             |
| Reading the certificate and private key from DCT                                             |
| [MQTT] Connecting to MQTT Broker                                                             |
| [MQTT] Successfully connected MQTT Broker                                                    |
| Publish SUCCEEDED for topic [\$aws/things/starterkit_0040/shadow/update]                     |
| Subscribe SUCCEEDED for topic [\$aws/things/starterkit_0040/shadow/update/delta]             |
| Button is pressed                                                                            |
| Publish SUCCEEDED for topic [\$aws/things/starterkit_0040/shadow/update]                     |
| Button is pressed                                                                            |
| Publish SUCCEEDED for topic [\$aws/things/starterkit_0040/shadow/update]                     |

The Starter Kit "**Publishes**" its status to the **update topic** \$aws/things/starter\_kit\_4431/shadow/update/

The Starter Kit "**Subscribes**" to (and takes instruction from) the **delta topic** \$aws/things/starter\_kit\_4431/shadow/update/delta

- 37. Next we will remotely update the physical USER1 LED on the Starter Kit, by publishing to the delta topic, from the IoT Console sidebar in your browser.
- 38. If the User1 LED is currently illuminated, press the User button one more time to turn it OFF. Using the "Thing" screen of the AWS IoT Console still displayed in your browser, select the "Update Shadow" tab and edit the value of the desired status to from "OFF" to "ON" then follow this by clicking Update Shadow
- 39. On clicking this button, the Shadow Thing immediately publishes a JSON update message to the Delta Topic. The Starter Kit which is a Subscriber to the Delta Topic, decodes this message and updates it's USER1 LED accordingly.

| Learn                                             | more                                                    | Detail                             | Updat | e shadow  | Edit | × |
|---------------------------------------------------|---------------------------------------------------------|------------------------------------|-------|-----------|------|---|
| 1 - {<br>2 -<br>3<br>4<br>5 -<br>6<br>7<br>8<br>8 | "desired"<br>"status<br>},<br>"reported<br>"status<br>} | : {<br>": "ON"<br>": {<br>": "OFF" |       |           |      |   |
| Cancel                                            |                                                         | lpdate sha                         | dow   | Delete sh | adow |   |

### 4.3 Advanced Exercise: Sending Email and SMS Messages

We have completed the basic exercise, verifying Publish and Subscribe operation between the Starter Kit "Thing" and it's persistent cloud-based Shadow JSON record.

Next we will set-up AWS SNS (Simple Notification Service) plus two Rules in AWS IoT to trigger two different SNS services:

- EMAIL message each time the User pushbutton is pressed on Starter Kit
- SMS text message whenever User1 LED is remotely updated from AWS IoT Console

#### 4.3.1 AWS SNS: Setup EMAIL Messaging Topic

Up to this point, AWS IoT was the only service used from Amazon Web Services. For this next exercise, two additional aspects of AWS will be utilized:

- SNS (Notification delivery service: where we define topics and subscriptions)
- **IAM** (Identity and Access Management: to define role and policy)
- 40. Return to the main AWS Console and scroll down to select SNS

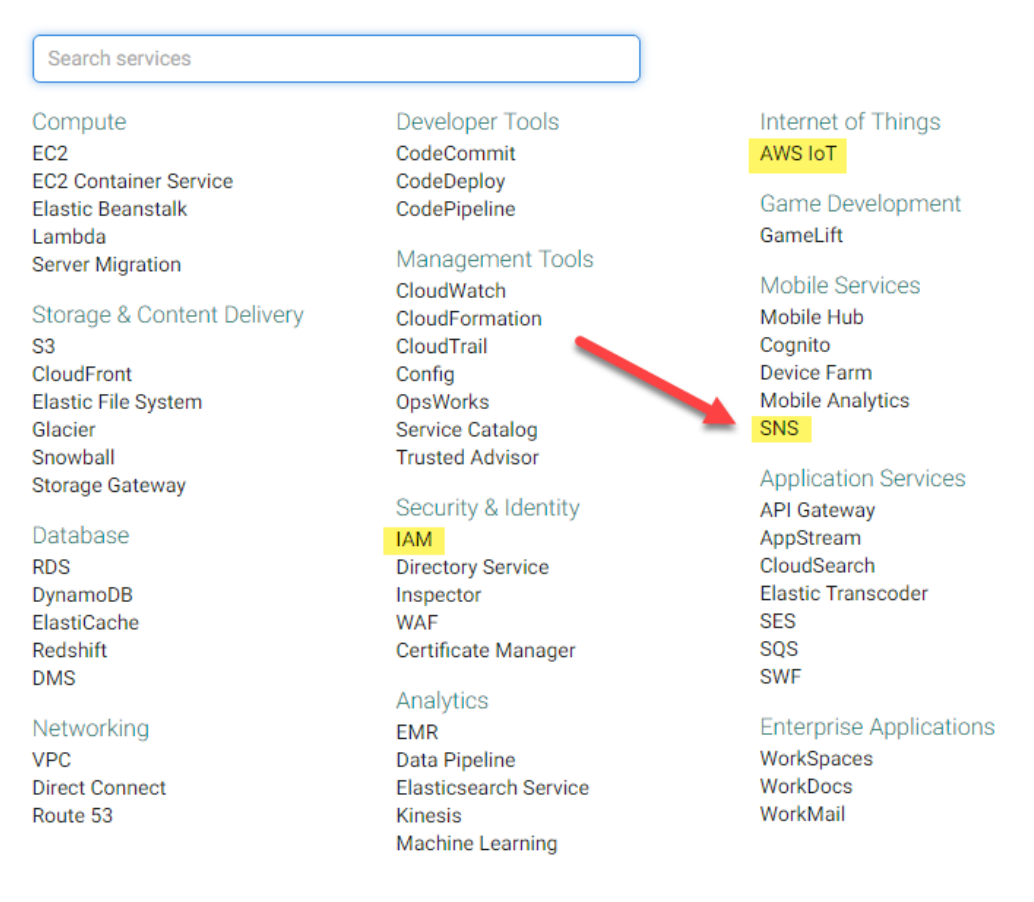

#### 41. In SNS, click on Get started

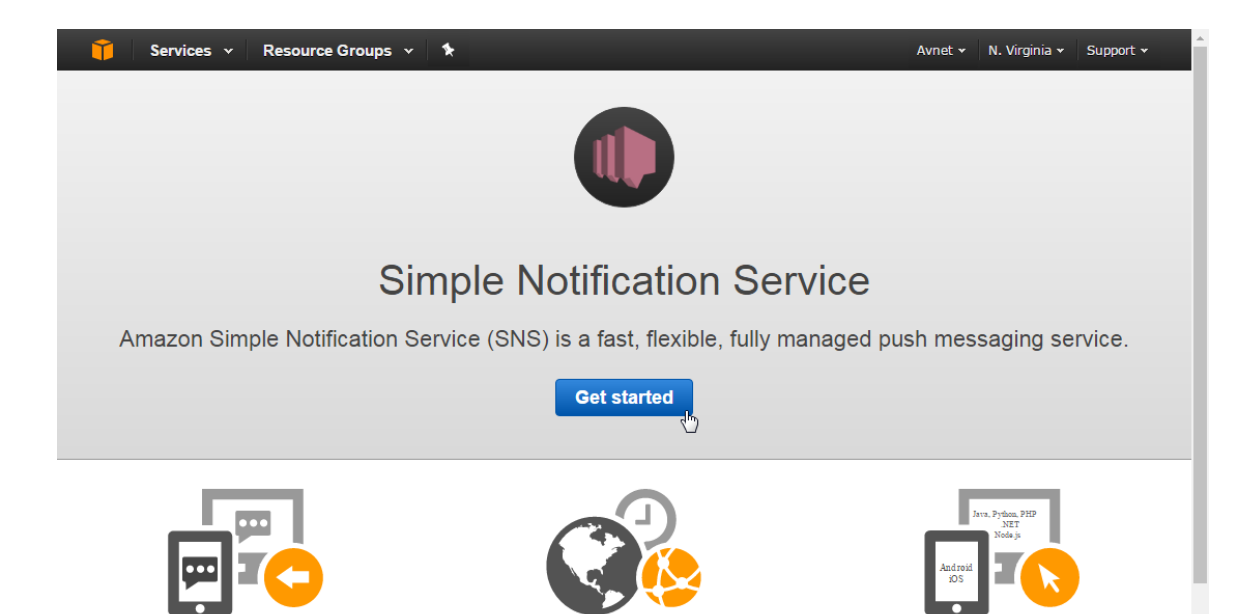

#### 42. Click Create Topic

| SNS dashboard          | SNS dashboard                                                                                                    | SNS dashboard                                                                                                    |  |  |  |  |
|------------------------|----------------------------------------------------------------------------------------------------|----------------------------------------------------------------------------------------------------|--|--|--|--|
| Topics<br>Applications | Common actions                                                                                                    | Resources                                                                                                    |  |  |  |  |
| Text messaging (SMS)   | <ul> <li>Create topic<br/>Create a communication channel to send messages and<br/>subscribe to notifications</li> <li>Create platform application<br/>Create a platform application for mobile devices</li> </ul> | You are using the following Amazon SNS resources in the<br>us-east-1 region:<br>Topic 1<br>Subscriptions 0<br>Applications 0<br>Endpoints 0 |  |  |  |  |

43. Fill-in **Topic Name** and **Display Name** as shown, then click **Create Topic** (Display Name is a short label you provide to identify the source of the messages)

| Create new topic               |                                                                            |              |
|--------------------------------|----------------------------------------------------------------------------|--------------|
| A topic name will be used to o | create a permanent unique identifier called an Amazon Resource Name (ARN). |              |
| Topic name                     | send_email_topic                                                           | 0            |
| Display name                   | AWS-IOT>                                                                   | 0            |
|                                |                                                                            |              |
|                                | Cancel                                                                     | Create topic |

To this **send\_email\_topic** we now need to add a subscription that defines the service and endpoint where the email will be sent to

#### 4.3.2 AWS SNS: Setup EMAIL Subscription to EMAIL Topic

- 44. Back at the SNS Topics page, check the box next to **send\_email\_topic** that has just been created
- 45. Click on Actions then Subscribe to topic

| 🎁 AWS                              | - Services | ~                                                    | Edit 🗸           |          |                                     |
|------------------------------------|------------|------------------------------------------------------|------------------|----------|-------------------------------------|
| SNS Home<br>Topics<br>Applications |            | Topics       Publish to topic       Create new topic |                  |          | Actions -                           |
| Subscriptions                      |            | Filt                                                 | er               |          | Edit topic display name             |
|                                    |            |                                                      | News             |          |                                     |
|                                    |            |                                                      | Name             | ARN      | Confirm a subscription              |
|                                    |            |                                                      | send_email_topic | arn:aws: | Edit topic policy :send_email_topic |
|                                    |            |                                                      |                  |          | Edit topic delivery policy          |
|                                    |            |                                                      |                  |          | Delivery Status                     |
|                                    |            |                                                      |                  |          | Delete Topics                       |
|                                    |            |                                                      |                  |          |                                     |

The Create Subscription dialog box will now open...

For Protocol : select Email

For Endpoint : enter the email address that you'd like messages sent to

| Create Subscription |                                                     |   |                 |             |
|---------------------|-----------------------------------------------------|---|-----------------|-------------|
| Topic ARN           | arn:aws:sns:us-east-1:474693229845:send_email_topic |   |                 |             |
| Protocol            | Email                                               |   | -               |             |
| Endpoint            | username@gmail.com                                  | Ι |                 |             |
|                     |                                                     |   |                 |             |
|                     |                                                     |   | Cancel Create S | ubscription |

- 46. Click on **Create Subscription**
- 47. Click on the Subscriptions on left side of your screen, the new subscription will be listed with a "Pending Confirmation" label.
- 48. Check your email inbox and click on the **Confirm subscription** link in the subscription confirmation email from **AWS-IOT>** that you should have now received

| Fri 10/30/2015 6:55 AM<br>AWS-IOT> <no-reply@sns.amazonaws.com><br/>AWS Notification - Subscription Confirmation</no-reply@sns.amazonaws.com> |
|----------------------------------------------------------------------------------------------------|
| To Fenn, Peter                                                                                                    |
| You have chosen to subscribe to the topic:<br>arn:aws:sns:us-east-1:474693229845:sns2phone_topic                                              |
|                                                                                                    |

49. Refresh your SNS browser screen. Your subscription should now list as shown below

### Subscriptions

| C    | reate Subscription    | Request confirmations | Actions -   |                |          |           |
|------|-----------------------|-----------------------|-------------|----------------|----------|-----------|
| Filt | ter                   |                       |             |                |          |           |
|      | Subscription ARN      |                       |             | Protocol       | Endpoint | Topic ARN |
|      | arn:aws:sns:us-east-1 | email                 | peter.fenn@ | arn:aws:sns:us |          |           |

### 4.3.3 AWS SNS: Setup SMS Messaging Topic

50. We will now set-up a 2nd SNS topic for SMS messaging. As before, select **Topics**, then **Create New Topic** 

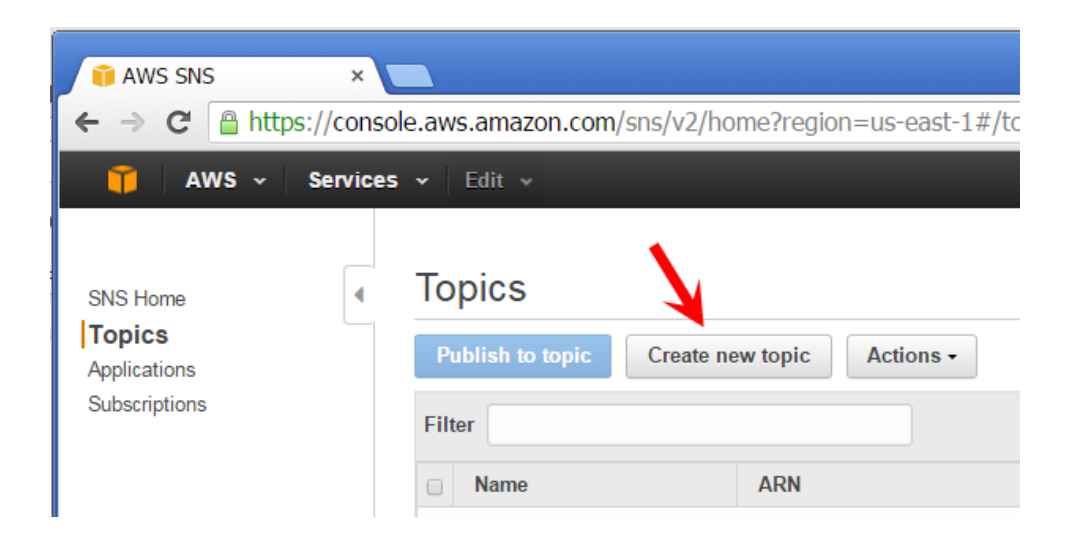

51. Fill-in **Topic Name** and **Display Name** as shown, then click **Create Topic** (the same Display Name label as before can be used to ID the source of the messages)

| Create new topic             |                           |                                                                                                    |        |              |
|------------------------------|---------------------------|----------------------------------------------------------------------------------------------------|--------|--------------|
| A topic name will be used to | create a permanent unique | e identifier called an Amazon Resource Name (AR                                                                                                    | ₹N).   |              |
| Topic name                   | send_SMS_topic            |                                                                                                    |        | 0            |
| Display name                 | AWS-IOT>                  | ka a second a second |        | 0            |
|                              |                           |                                                                                                    |        |              |
|                              |                           |                                                                                                    | Cancel | Create topic |

To this **send\_SMS\_topic** we will now add a **subscription** that defines the service protocol and the cellphone number where the SMS will be sent to

### 4.3.4 AWS SNS: Setup SMS Subscription to SMS Topic

- 52. Back at the SNS Topics page, check the box next to **send\_SMS\_topic** that has just been created
- 53. Click on Actions then Subscribe to topic

| То    | pics            |                |        |                                              |
|-------|-----------------|----------------|--------|----------------------------------------------|
| Pu    | ıblish to topic | Create new top | Dic    | Actions -                                    |
| Filte | er              |                |        | Edit topic display name                      |
|       | Name            | AF             | RN     | Confirm a subscription                       |
|       | send_email_topi | ic ar          | n:aws: | Edit topic policy :send_email_topic          |
| •     | send_SMS_topic  | c ar           | n:aws: | Edit topic delivery policy<br>Send_SMS_topic |
| 7     |                 |                |        | Delete Topics                                |
|       |                 |                |        |                                              |

54. The **Create Subscription** dialog box will now open...

For Protocol: select SMS

For Endpoint: enter cellphone number where you'd like the messages sent

| Create Subscription |                                                    |      |
|---------------------|----------------------------------------------------|------|
| Topic ARN           | arn:aws:sns:us-east-1:474693229845:sns2phone_topic |      |
| Protocol            | SMS •                                              |      |
| Endpoint            | 1-206-555-6423                                     | -    |
|                     |                                                    |      |
|                     | Cancel Create Subscrip                             | tion |

- 55. Click on Create Subscription
- 56. Select Subscriptions on left side of your screen, the new SMS subscription will be listed with a "Pending Confirmation" label.
- 57. Check your cellphone for a subscription confirmation text message from **AWS-IOT>** and follow the on-screen directions...

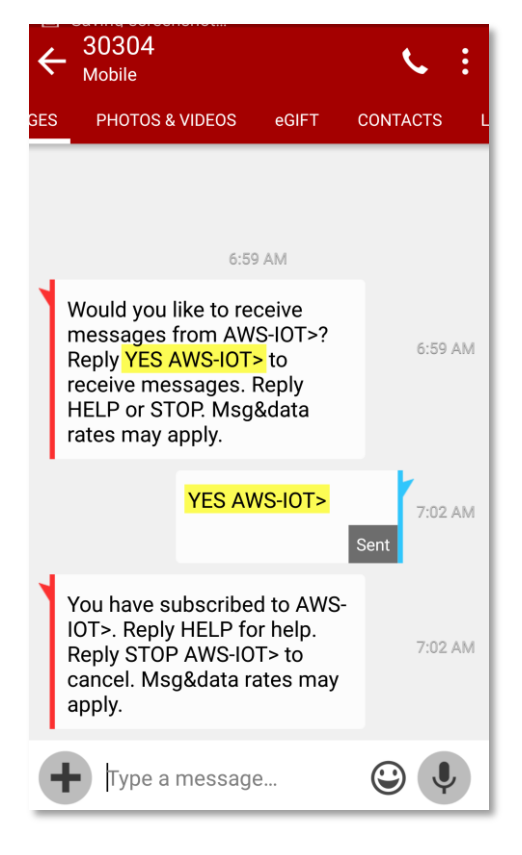

Page 26

#### 4.3.5 AWS IoT: Setup Rule1: Send EMAIL on User Button Press

58. Clear your AWS IoT Console by selecting **Rules** and deselecting the other resources 59. Click on **Create a resource** 

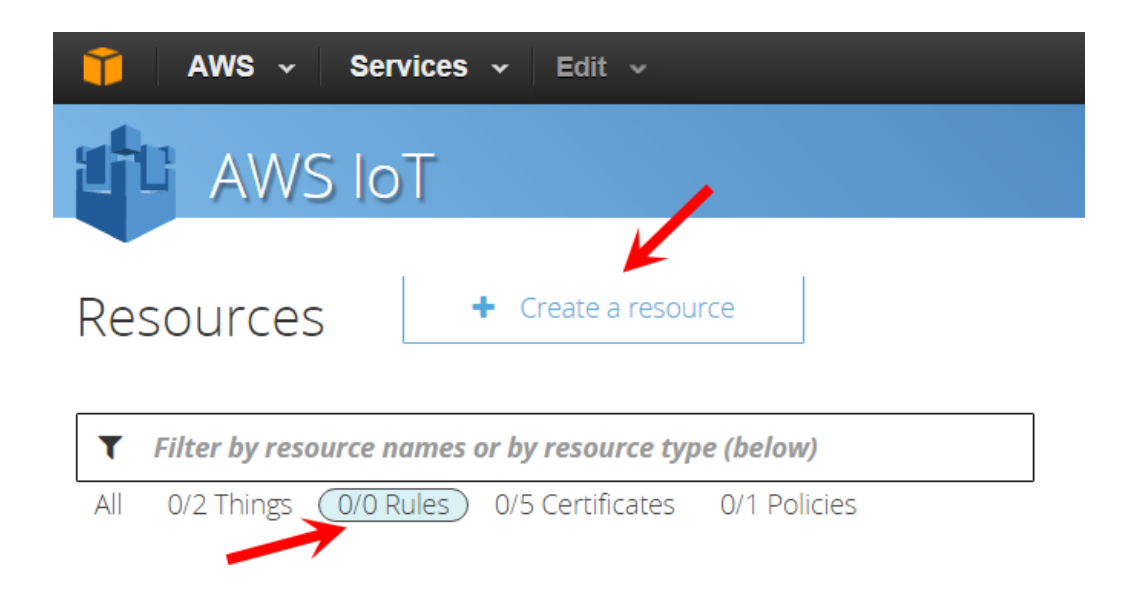

- 60. Click on **Create a Rule** (you can also get to this step via the "Create a Rule" button at the bottom of Thing Shadow's detail screen)
- 61. Enter/select the values shown below... (Topic filter will be in the following format, with your thing name in lieu of 'starterkit\_XXXX' \$aws/things/starterkit\_XXXX/shadow/update/+)

| Create                                                   | a thing Create a thing type Create a rule Use my certificate Create a c                                                                     |  |  |  |  |  |  |
|----------------------------------------------------------|----------------------------------------------------------------------------------------------------|--|--|--|--|--|--|
| Create a rule                                            |                                                                                                    |  |  |  |  |  |  |
| Create a rule to evaluate ir<br>endpoint such as a Dynam | Create a rule to evaluate inbound messages published into AWS IoT. Your rule can deliver a message to<br>endpoint such as a DynamoDB table. |  |  |  |  |  |  |
| Name your rule and add ar                                | Name your rule and add an optional description.                                                                                             |  |  |  |  |  |  |
| Name                                                     | Rule1_email_on_button_press                                                                                                    |  |  |  |  |  |  |
| Description                                              | Send email when User button presse                                                                                                    |  |  |  |  |  |  |

| Indicate the source of the                                                           | nessages you want to process with this rule.                                                                       |
|--------------------------------------------------------------------------------------|----------------------------------------------------------------------------------------------------|
| Rule query statement                                                                 | SELECT * FROM '\$aws/things/starterk:                                                                              |
| SQL version                                                                          | 2016-03-23 🗸                                                                                                    |
| Attribute                                                                            | • 0                                                                                                    |
| Topic filter                                                                         | Saws/things/starterkit_4431/shadow/                                                                                |
| Condition                                                                            | e.g. temperature > 75                                                                                              |
| Select one or more actions<br>functions, or sending notif<br><b>Choose an action</b> | to take when an inbound message matches the rule query. Actions can include storing the cations. (* required)  SNS |
| This will push the m                                                                 | essage to a SNS topic.                                                                                             |
| *SNS target                                                                          | send_email_topic                                                                                                   |
| Message format                                                                       | 0                                                                                                    |
| Choose or create a role to                                                           | grant AWS IoT access to the selected Amazon SNS resource to perform this action.                                   |
| *Role name                                                                           | Choose a role   Create a new role                                                                                  |
|                                                                                      | Cancel Add action                                                                                                  |

62. For the Role Name, click on **Create a new Role** which will open-up the following screen to create a new **IAM Role** to allow AWS IoT to publish to **SNS** 

| roup<br>srm<br>tem | Create a new role                                                                             | )<br>Tute |
|--------------------|-----------------------------------------------------------------------------------------------|-----------|
|                    | Create                                                                                        |           |
| e wh               | en an inbound message matches the rule query. Actions can include storing the message in a da | taba      |

63. For simplicity, the same IAM Role will be used for both email and SMS

#### 64. Click on Add Action, and then click on Create

4.3.6 AWS IoT: Setup Rule2: Send SMS on Remote Change of User1 LED 65. From your AWS IoT Console again click on **Create a resource**, then...

66. Click on Create a Rule and enter the values shown below (same topic as the last rule) ...

|                                                                                                    | Create a thing                | Create a thing type | Create a rule | Use my certificate | Create a certificate |  |  |  |
|----------------------------------------------------------------------------------------------------|-------------------------------|---------------------|---------------|--------------------|----------------------|--|--|--|
| Create a rule                                                                                                    |                               |                     | - <b>1</b>    |                    |                      |  |  |  |
| Create a rule to evaluate inbound messages published into AWS IoT. Your rule can reliver a message to the topic of anot<br>DynamoDB table. |                               |                     |               |                    |                      |  |  |  |
| Name your rule and add an optional description.                                                                                            |                               |                     |               |                    |                      |  |  |  |
| Name                                                                                                    | Name Rule2_SMS_if_LED_updated |                     |               |                    |                      |  |  |  |
| Description                                                                                                    | Text phone if LE              | D remotely updated  | -             |                    |                      |  |  |  |

| Indicate the source of the   | messages you want to process with this rule.                                     |
|------------------------------|----------------------------------------------------------------------------------|
| Rule query statement         | SELECT * FROM '\$aws/things/starterk:                                            |
| SQL version                  | 2016-03-23 🗸                                                                     |
| Attivoute                    | • 0                                                                              |
| Topic filter                 | Saws/things/starterkit_4431/shadow/                                              |
| Condition                    | e.g. temperature > 75 0                                                          |
| functions, or sending notifi | sns                                                                              |
| This will push the me        | essage to a SNS topic.                                                           |
| *SNS target                  | send_SMS_topic                                                                   |
| Message format               | θ                                                                                |
| Choose or create a role to   | grant AWS IoT access to the selected Amazon SNS resource to perform this action. |
| *Role name                   | aws_iot_sns   Create a new role                                                  |
|                              | Cancel Add action                                                                |

67. Click on Add Action, and then click on Create

| SNS Action |        |
|------------|--------|
|            |        |
|            | Create |

4.3.7 AWS IoT: Testing Email Messaging (Rule1)68. Press the User pushbutton on the Starter Kit.

|                                                                               | 与 び ↑ ↓ → AWS Notification Message - Message (Plain Text)          | ? | ♠ | _ |  | × |  |
|-------------------------------------------------------------------------------|--------------------------------------------------------------------|---|---|---|--|---|--|
| FILE                                                                          | MESSAGE McAfee E-mail Scan                                         |   |   |   |  |   |  |
|                                                                               | Fri 10/30/2015 11:01 AM                                            |   |   |   |  |   |  |
|                                                                               | AWS-IOT> <no-reply@sns.amazonaws.com></no-reply@sns.amazonaws.com> |   |   |   |  |   |  |
|                                                                               | AWS Notification Message                                           | Ι |   |   |  |   |  |
| To Fenn,                                                                      | Peter                                                              |   |   |   |  |   |  |
|                                                                               |                                                                    |   |   |   |  |   |  |
| { "state": { "desired": { "status": "ON" } , "reported": { "status": "ON" } } |                                                                    |   |   |   |  |   |  |
|                                                                               |                                                                    |   |   |   |  |   |  |
|                                                                               |                                                                    |   |   |   |  |   |  |

An email such as the following should arrive in the specified email inbox...

### 4.3.8 AWS IoT: Testing SMS Messaging (Rule2)

69. As before, from the "Thing" screen of the AWS IoT Console, select "Update Shadow" tab and change the OFF/ON value of desired status then click Update Shadow

| Learn I                                              | nore                                                               | Detail                                      | Updat | te shadow | Edit | × |
|------------------------------------------------------|--------------------------------------------------------------------|---------------------------------------------|-------|-----------|------|---|
| Sh<br>1- {<br>2-<br>3<br>4<br>5-<br>6<br>7<br>8<br>8 | adow st<br>'desired'<br>"statu:<br>},<br>'reportec<br>"statu:<br>} | ate<br>": {<br>": "oN"<br>4": {<br>": "OFF" |       | I         |      |   |
| Cancel                                               |                                                                    | Jpdate sha                                  | dow   | Delete sh | adow |   |

70. The state of USER1 LED on the Starter Kit will change and an SMS text message should immediately arrive on your phone.

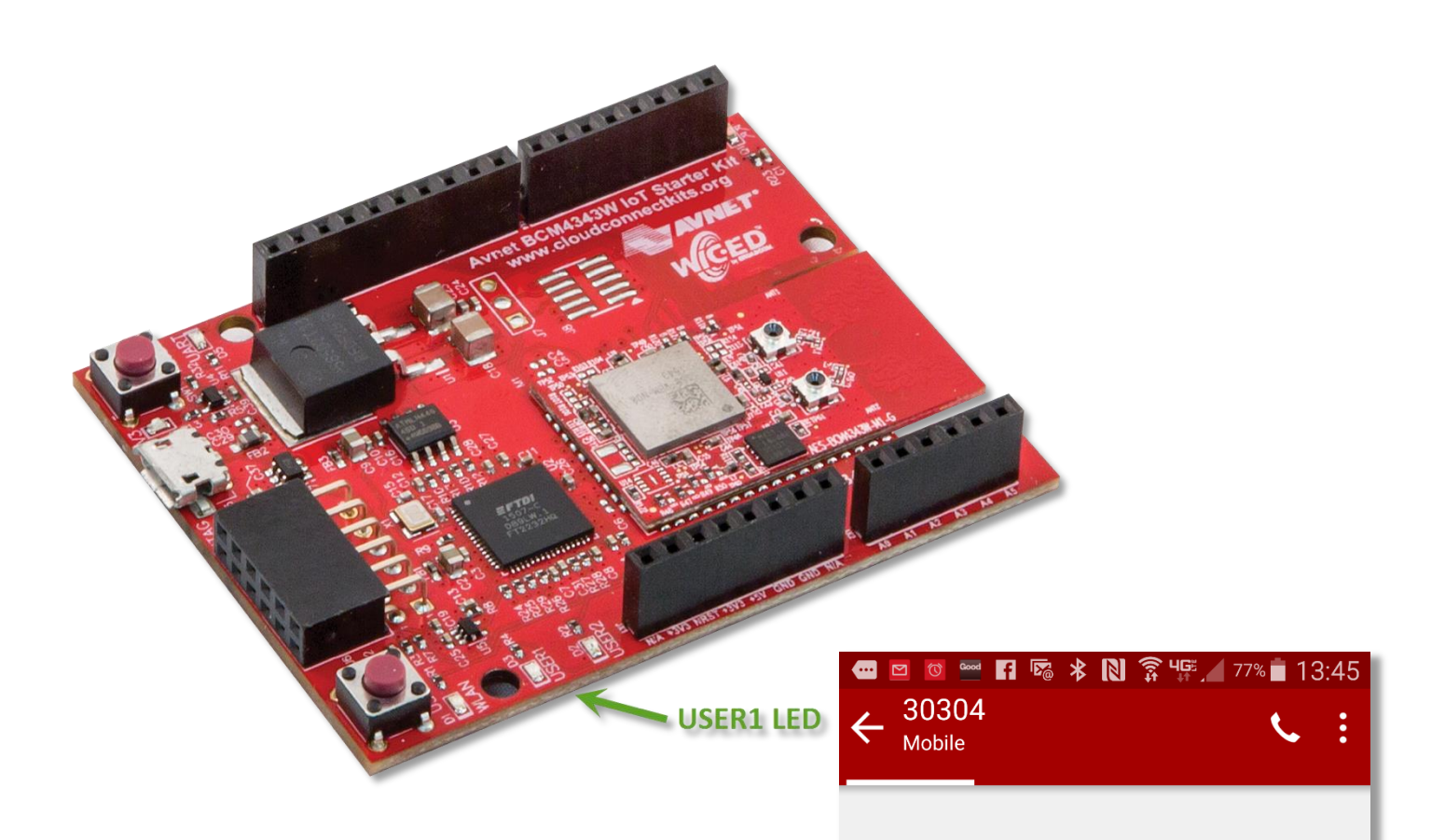

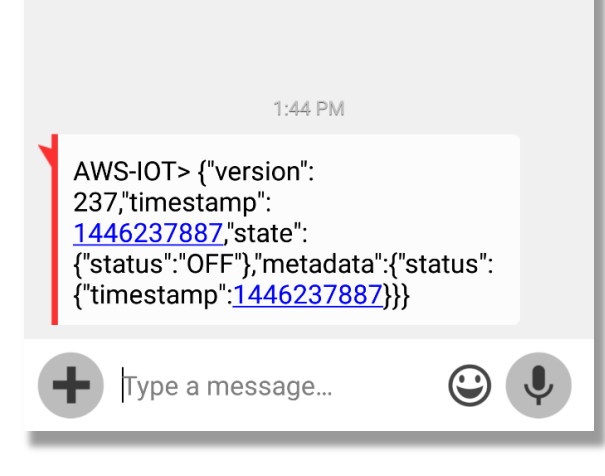

## 5 Getting Help and Support

### 5.1 Avnet Support

For online documentation, training and videos, go to: http://cloudconnectkits.org

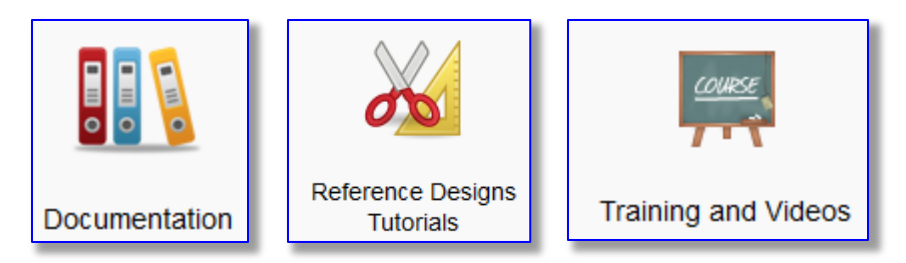

To access the Avnet technical forum for this Starter Kit, go to: http://cloudconnectkits.org/forum\_\_\_\_

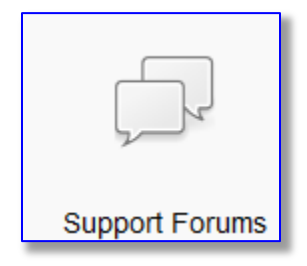

### 5.2 Cypress WICED Wi-Fi Forum Support

https://community.cypress.com/community/wiced-wifi/wiced-wifi-forums

After registering for this forum you can browse the many postings and solutions as well as submitting your own questions regarding WICED SDK tools as well as the BCM4343W Cypress device on this module

### 5.3 AWS Forum Support

https://forums.aws.amazon.com/forum.jspa?forumID=210

Discussion Forums > Category: Internet of Things > Forum: AWS IoT

This is the AWS Q&A forum specifically focused on the AWS IoT service